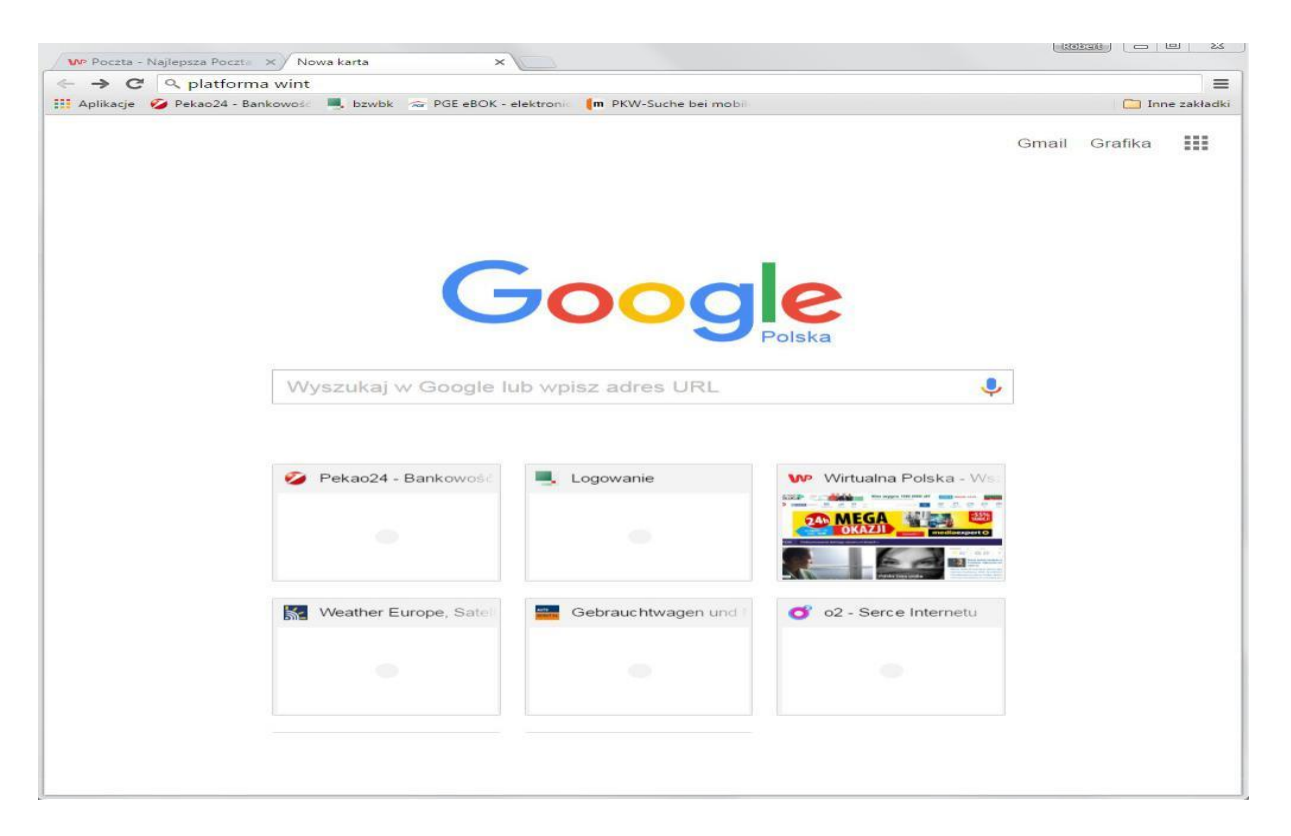

Wpisujemy w wyszukiwarkę komputera hasło "platforma wint"

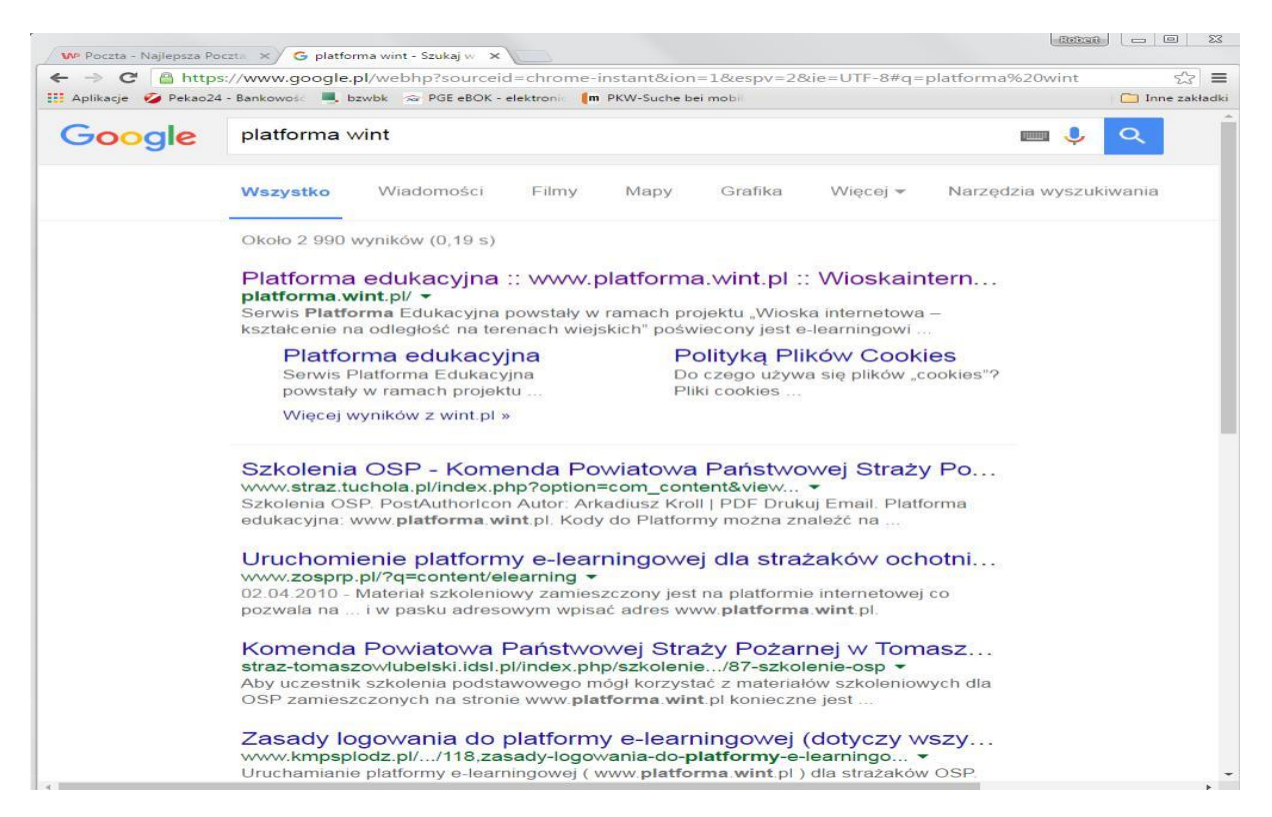

Po wyświetleniu wyników wchodzimy klikając dwa razy na "Platformę edukacyjną"

#### INSTUKCJA DO PORUSZANIA SIĘ PO PLATFORMIE EDUKACYJNEJ WINT

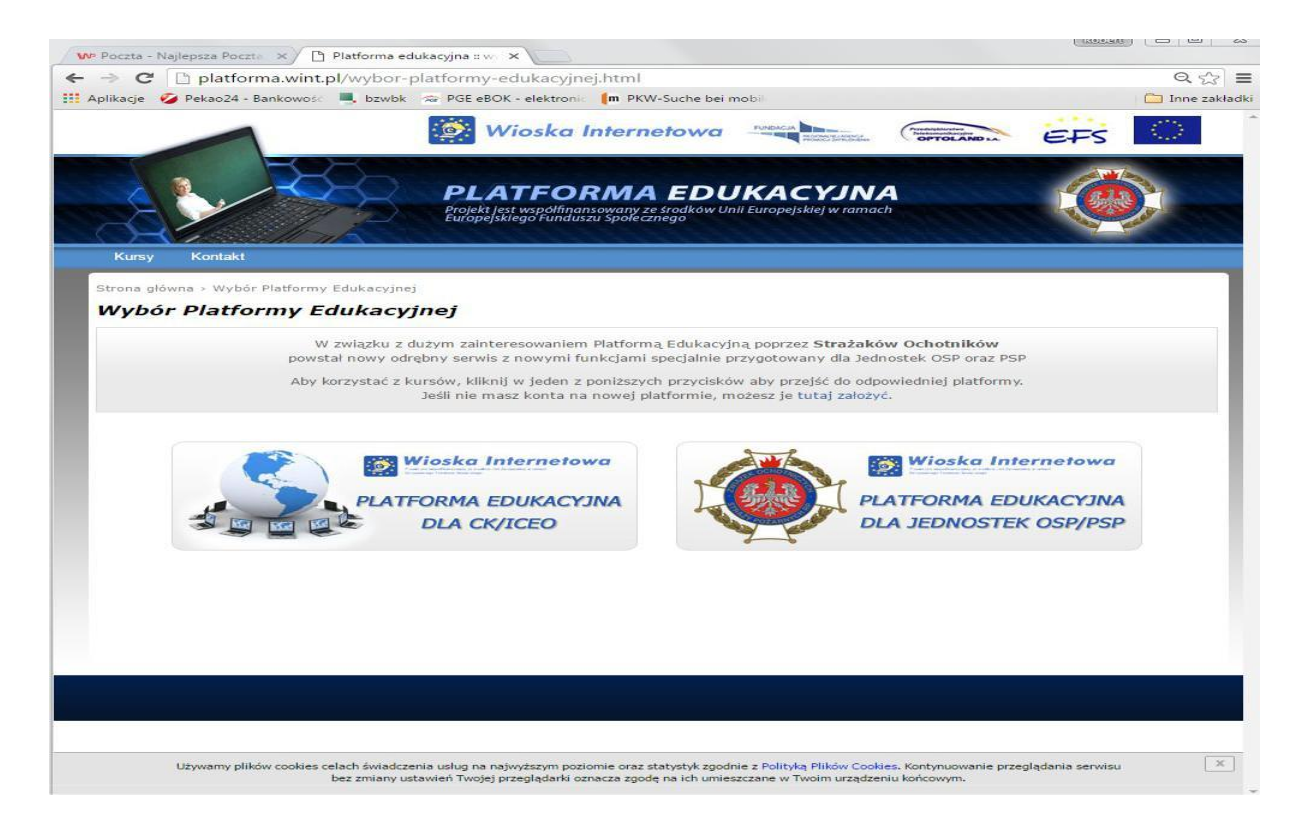

Każda z osób zgłoszona przez jednostki OSP i Urzędy Gmin z terenu powiatu na Szkolenie Podstawowe jest już zarejestrowana przez tutejszą Komendę Powiatową PSP w systemie "Platformy Edukacyjnej dla jednostek OSP/PSP" (*Loginy oraz hasła w załączeniu folder ewint*)

Przechodząc dalej Klikamy na logo związku ZOSP RP a następnie podajemy Kod WINT jednostki OSP

| C platforma.wint.pl                                                                                                    |                                                                                                    | Qs                                                                                                    |
|----------------------------------------------------------------------------------------------------|----------------------------------------------------------------------------------------------------|----------------------------------------------------------------------------------------------------|
| kacje 💋 Pekao24 - Bankowoś: 💻 bzwbk 🖙 PG                                                                                                    | E eBOK - elektronic 🥼 PKW-Suche bei mobil                                                                                                    | 🧀 Inne                                                                                                    |
|                                                                                                    | Wioska Internetowa                                                                                                    | The second second secon |
| Prog                                                                                                    | LATFORMA EDUKACYJ<br>eki lest wspołfinansowany ze środków Unil Europejskiej w r<br>spejskiego Funduszu Społecznego                                                                                                    | amach                                                                                                    |
| Witamy na Platform                                                                                                    | ie Edukacyjnej                                                                                                    | Zaloguj się                                                                                                    |
| Serwis Platforma Edukacyjna powstały w ram<br>kształcenie na odległość na terenach wiejskic<br>pozwala na samodzielną naukę w Centrach K                                                                                                    | iach projektu "Wioska internetowa –<br>h" poświecony jest e-learningowi, który<br>ształcenia utworzonych na terenach wiejskich.                                                                                               | Rejestracja i logowanie dostępne<br>tylko z CK i ICEO                                                                                                    |
| E-learning polega na przekazywaniu wiedzy za po<br>przeglądarky internetową). Dzięki wykorzystaniu<br>skutęczański internetowich technologii przekazu inform<br>specjalistycznemu oprogramowaniu, nauka jest d<br>kazdym miejscu (wystarczy komputer z dostęper | iśrednictwem sieci (np. poprzez standardową<br>bogatego potencjału mediów elektronicznych,<br>acji i komunikacji, a przede wszystkim<br>iziś mozliwa i dostępna dla każdego, w niemal<br>n do Internetu) i w dowolnym czasie. | Lista lokalizacji CK i ICEO » kliknij                                                                                                    |
|                                                                                                    |                                                                                                    | Twój adres IP: 80.54.231.253                                                                                                    |
| Tematyka i zakres dostępnyc                                                                                                    | h szkoleń:                                                                                                    | Kod:                                                                                                    |
|                                                                                                    |                                                                                                    |                                                                                                    |
| Zwiększenie odporności lokalnych<br>społeczności na sytuacje kryzysowe,                                                                                                    | Ekonomika, zarządzanie i technologia<br>produkcji w rolnictwie, w tym m.in.:                                                                                                    | wejuz                                                                                                    |
| w cym man.                                                                                                    | 🕜 ekonomika i finanse gospodarstw                                                                                                    |                                                                                                    |
| <ul> <li>podstawowe szkolenia teoretyczne dla<br/>ratowników OSP</li> </ul>                                                                                                    | <ul> <li>wspólna polityka rolna unii europejskiej</li> <li>produkty ekologiczne i regionalne</li> </ul>                                                                                                    |                                                                                                    |
| <ul> <li>pierwsza pomoc przedmedyczna</li> </ul>                                                                                                    | <ul> <li>planowanie, produkcja, logistyka,</li> </ul>                                                                                                    |                                                                                                    |
| <ul> <li>zasady postępowania w wypadku zagrożenia<br/>kleska żywiołowa lub katastrofa</li> </ul>                                                                                                    | organizacja, marketing w rolnictwie                                                                                                    |                                                                                                    |
| <ul> <li>eliminowanie możliwości wystąpienia</li> </ul>                                                                                                    | <ul> <li>ubezpieczenia gospodarcze, podatki i<br/>kredyty w rolnictwie</li> </ul>                                                                                                    |                                                                                                    |
| zagrożeń miejscowych                                                                                                    | 🖌 ergonomia – dostosowanie pracy do                                                                                                    |                                                                                                    |
| Zarządzanie finansami i korzystanie z                                                                                                    | w rolnictwie                                                                                                    |                                                                                                    |
| bankowości elektronicznej, w tym                                                                                                    | 🖌 restrukturyzacja gospodarstwa rolniczego                                                                                                    |                                                                                                    |
| <ul> <li>m.in.:</li> <li>✓ pojęcie pieniądza – obrót, transakcje,</li> </ul>                                                                                                    | <ul> <li>kalkulacje - dochodu, wartości dodanej,<br/>nadwyżki bezpośredniej</li> </ul>                                                                                                    |                                                                                                    |
| instytucje, produkty finansowe                                                                                                    | Wsparcie rozwoju lokalnej                                                                                                    |                                                                                                    |
| <ul> <li>zasady bezpieczeństwa transakcji</li> </ul>                                                                                                    | perodelablarezatel w tum m in s                                                                                                    |                                                                                                    |

#### INSTUKCJA DO PORUSZANIA SIĘ PO PLATFORMIE EDUKACYJNEJ WINT

Przy pierwszym logowaniu zachodzi potrzeba rejestracji do jej poprawnego wykonania będziemy potrzebowali założonego konta e-meil którego adres będzie niezbędny do ukończenia rejestracji.

| Poczta - Najiepsza Poczta X V II Platforma edukacyjna :: W X                                                                                                    | ~ ^                          |
|----------------------------------------------------------------------------------------------------|------------------------------|
| C Datforma.wint.pl/kursy.html                                                                                                    | ्षद                          |
| ilikacje 🂋 Pekao24 - Bankowość 🔍 bzwbk 😞 PGE eBOK - elektronik 🧊 PKW-Suche bei mobili                                                                                                    | Inne za                      |
| Wioska Internetowa                                                                                                    | OPTOLAND LA                  |
| PLATFORMA EDUKACYJI<br>Projekt jest współfinansowany ze środków Unii Europejskiej w rak<br>Europejskiego Funduszu społecznego                                                                                                    | NA<br>nach                   |
| Kursy Kontakt                                                                                                    |                              |
| Witamy na Platformie Edukacyjnej                                                                                                    | Zaloguj się                  |
| Serwis Platforma Edukacyjna powstały w ramach projektu "Wioska internetowa – kształcenie na<br>odległość na terenach wiejskich" poświecony jest e-learningowi, który pozwala na samodzielną<br>naukę w Centrach Kształcenia utworzonych na terenach wiejskich.                                                                                                    | Login:                       |
| E-learning polega na przekazywaniu wiedzy za pośrednictwem sieci (np. poprzez standardową<br>przeglądarkę internetową). Dzieki wykorzystaniu bogatego potencjału mediów elektronicznych,<br>skuteczności nowych technologii przekazu informacji i komunikacji, a przede wszystkim<br>specjalistycznemu oprogramowaniu, nauka jest dzie możliwa i dostępna dla każdego, w niemal każdym<br>miejscu (wystarczy komputer z dostępem do Thernetu) i w dowolnym czasie. | Zaloguj                      |
| Tematyka i zakres dostępnych szkoleń:                                                                                                    | Rejestracja Przypomnij hasło |
| Zwiekszenie odporności lokalnych społeczności na sytuacie kryzysowe, w tym m.in.:                                                                                                    |                              |
| ✓ podstawowe szkolenia teoretyczne dla ratowników OSP                                                                                                    |                              |
| ✓ pierwsza pomoc przedmedyczna                                                                                                    |                              |
| <ul> <li>zasady postępowania w wypadku zagrożenia klęską żywiołową lub katastrofą</li> <li>eliminowanie możliwości wystapienia zagrożeń miejscowych</li> </ul>                                                                                                    |                              |
|                                                                                                    |                              |
|                                                                                                    |                              |
|                                                                                                    |                              |
|                                                                                                    |                              |
|                                                                                                    |                              |
|                                                                                                    |                              |
|                                                                                                    |                              |

Klikamy na zakładkę Rejestracjai otwiera się nam okno z danymi potrzebnymi w celu założenia naszego indywidualnego konta na platformie ewint.

| Kursy Kontakt                              |                      |                                                                                                    |                                                                                               |
|--------------------------------------------|----------------------|----------------------------------------------------------------------------------------------------|-----------------------------------------------------------------------------------------------|
| rona główna > Moje ko<br><b>loje konto</b> | nto                  |                                                                                                    |                                                                                               |
|                                            | Login: *             | rober.b27                                                                                                    |                                                                                               |
|                                            | Haslo: *             | ••••                                                                                                    |                                                                                               |
|                                            | Powtórz hasło: *     | ••••                                                                                                    | *                                                                                             |
|                                            | E-mail: *            | robert.b27@wp.pl                                                                                                    | Podany adres e-mail jest już zarejestrowany                                                   |
|                                            | Imię: *              | robert                                                                                                    | *                                                                                             |
|                                            | Nazwisko: *          | barszczewski                                                                                                    | ¥                                                                                             |
|                                            | Kod dostępu: *       | 03190001                                                                                                    |                                                                                               |
|                                            | Miejscowość: *       | Miasto Włodawa                                                                                                    |                                                                                               |
|                                            | Jednostka OSP/PSP: * | Miasto Włodawa                                                                                                    |                                                                                               |
|                                            | Województwo: *       | lubelskie                                                                                                    |                                                                                               |
|                                            |                      | Wyrażam zgodę na prz:<br>osobowych, zgodnie z treścia<br>r. o ochronie danych osobow<br>926, z późn. zm.) Rejestruj | etwarzanie moich danych<br>u ustawy z dn. 29 sierpnia 1997<br>ych (Dz. U. 2002 r. Nr 101 poz. |

Wypełniamy pola do czasu aż wszystkie dane wprowadzimy i zostaną zatwierdzone przez system zielonym znacznikiem. System nie przyjmuje polskich znaków ś, ć, ź itd. Swój login oraz hasło zapamiętujemy bądź zapisujemy W taki sposób założyliśmy własny profil w systemie e-laerningu i będzie on nam służył do kolejnych wejść na stronę logowania w platformie przez wpisywanie naszego login podaniu hasła oraz kliknięciu Zaloguj

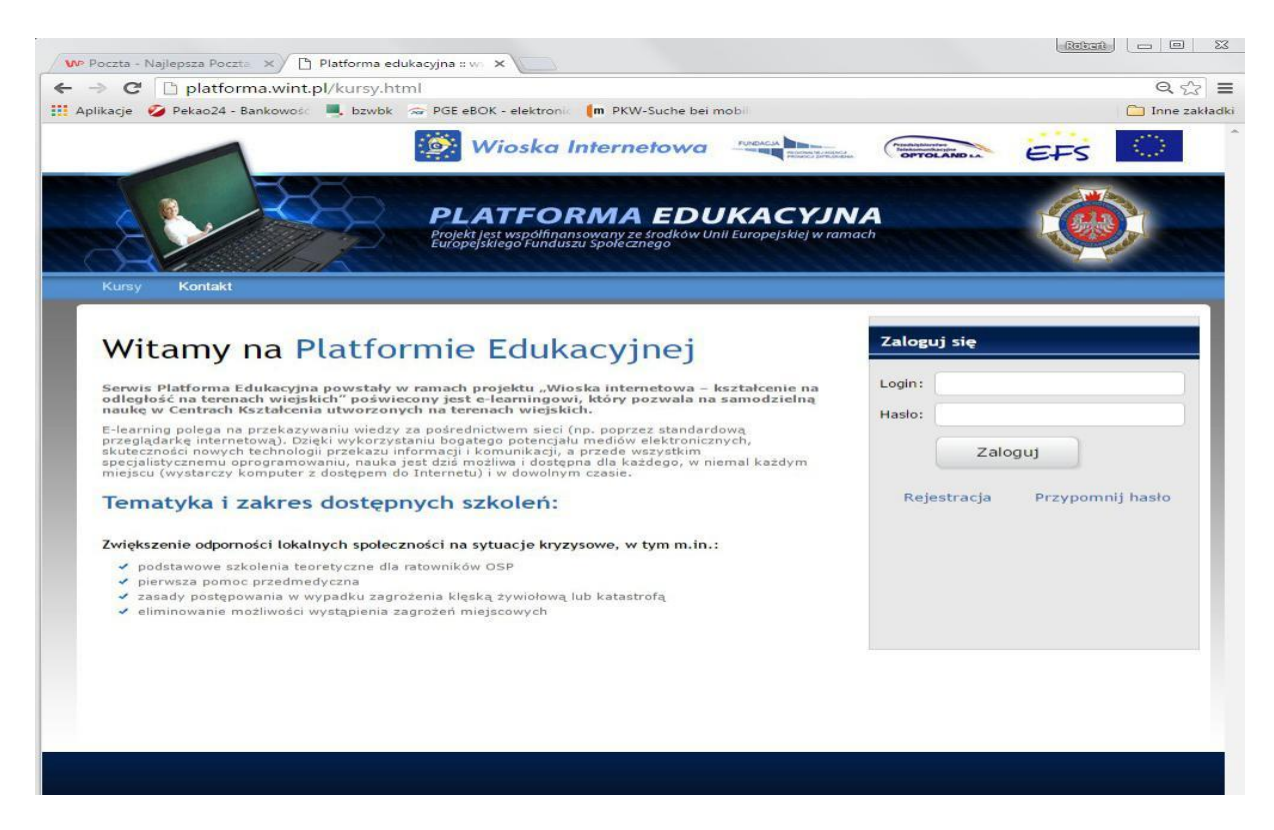

I otwiera się przed nami platforma edukacyjna do realizacji szkolenia strażaków ratowników OSP część I i część II, Szkolenie BHP, Ratownictwo Techniczne, Wyposażenie OSP, a także dwóch szkoleń niepełnych dotyczących Pierwsza pomoc przedmedyczna t. 1,2,3,4,5 i 10 oraz Szkolenie przeciwpowodziowe i ratownictwo wodne t. 1 i 2.

| Projekt jest wspołfinansowany ze środków Unil Europejskiej w ramach<br>Europejskiego Funduszu społeżenego<br>Załogowany jesteś jako: Robert Barszczewski (robert.b27) |               |  |  |
|----------------------------------------------------------------------------------------------------|---------------|--|--|
| Kursy Testy Moje konto Kontakt                                                                                                    | Wyloguj się   |  |  |
| wiekszenie odporności lokalnych społeczności na sytuacie kryzysowe                                                                                                    |               |  |  |
| 🐌 Część I - Ochrona Ludności                                                                                                    |               |  |  |
| Pierwsza pomoc przedmedyczna                                                                                                    |               |  |  |
| Zasady postępowania w sytuacjach zagrożenia w miejscu zamieszkania                                                                                                    | Przejdź do ku |  |  |
| Zasady zachowania w sytuacjach zagrożenia w obiektach użyteczności publicznej                                                                                         | Przejdż do ku |  |  |
| Zasady bezpieczeństwa w gospodarstwie domowym                                                                                                    | Przejdż do ku |  |  |
| Ochrona przeciwpożarowa i zarządzanie kryzysowe w Polsce                                                                                                    | Przejdź do ku |  |  |
| Wybrane narzędzia teleinformatyczne wspierające ochrone ludności w Polsce                                                                                             | Przejdź do ku |  |  |
| 🕭 Część II - Ratownictwo                                                                                                    |               |  |  |
| Szkolenie BHP                                                                                                    | Przejdż do ku |  |  |
| Szkolenie podstawowe cz.I                                                                                                    |               |  |  |
| Szkolenie podstawowe cz.II                                                                                                    | Przejdź do ku |  |  |
| Ratownictwo_techniczne                                                                                                    | Przejdź do ku |  |  |
| Szkolenie kierowców OSP                                                                                                    | Przejdź do ku |  |  |
| Szkolenie przeciwpowodziowe i ratownictwo wodne dla OSP                                                                                                    | Przejdź do ku |  |  |
| Szkolenie dowódców OSP                                                                                                    | Przejdź do ku |  |  |
| Szkolenie naczelników OSP                                                                                                    | Przejdź do ku |  |  |

### TEMATY DO ZAPOZNANIA NA PLATFORMIE w

### dziale CZĘŚĆ II RATOWNICTWO

- 1. Szkolenie bhp,
- 2. Szkolenie podstawowe czI.
- 3. Szkolenie podstawowe czII.
- 4. Ratownictwo techniczne,
- 5. Szkolenie przeciwpowodziowe i ratownictwo wodne dla OSP tematy 1 i 2,

Kursy

6. Wyposażenie OSP – przeznaczenie, obsługa i konserwacja

# CZĘŚĆ I OCHRONA LUDNOŚCI

1. Pierwsza pomoc przedmedyczna tematy 1,2,3,4,5 i 10

Po zakończeniu każdego z działów mamy możliwość sprawdzić poziom opanowania wiedzy

Testy rozwiązując w zakładce umieszczonej na pasku klikając nań przechodzimy do testów. Aby rozwiązać test z przerobionego tematu odnajdujemy go wśród zamieszczonych na stronie i

Rozpocznij klikamy

następnie rozwiązujemy na min 80%.

## INSTUKCJA DO PORUSZANIA SIĘ PO PLATFORMIE EDUKACYJNEJ WINT

| ursy Testy Moje konto Kontakt                                                                                                    |       |      | Wyloguj się   |
|----------------------------------------------------------------------------------------------------|-------|------|---------------|
| una główna > Testy                                                                                                    |       |      |               |
| sty                                                                                                    |       |      |               |
| Test                                                                                                    | Pytań | Czas |               |
| I/01 PIERWSZA POMOC PRZEDMEDYCZNA                                                                                                    |       |      |               |
| Zakres tematyczny:                                                                                                    |       |      |               |
| 1. Ocena sytuacji, pierwsza pomoc<br>2. Nacia zatrzymania kratenia                                                                                                    |       |      |               |
| <ol> <li>Nagle zauzymanie x azerna</li> <li>Nagle stany zagrożenia zdrowia, przyczyny nie urazowe, zachorowania</li> <li>Poctenowania z posztodowanym po urazie</li> </ol> | 58    | 58   | Rozpocznij    |
| 5. Sytuacje związane z działaniem temperatury<br>6. Utopiacja                                                                                                    |       |      |               |
| 7. Zatrucia w środowisku wiejskim                                                                                                    |       |      |               |
| <ol> <li>Ozgutenia</li> <li>Psychologiczne i etyczne aspekty udzielania pierwszej pomocy</li> <li>Apłaczka pierwszej pomocy</li> </ol>                                     |       |      |               |
| 10. Apteczka pierwszej pomocy                                                                                                    |       |      |               |
| I/02 ZASADY POSTĘPOWANIA W SYTUACJACH ZAGROŻENIA W MIEJ                                                                                                    | SCU   |      |               |
| ZAMIESZKANIA                                                                                                    |       |      |               |
| Zakres tematyczny:                                                                                                    |       |      |               |
| 1. Podstawowe zasady postępowania<br>2. Pożar                                                                                                    | 40    | 40   | Rozpocznij    |
| 3. Powódź<br>4. Trzesienia ziemi                                                                                                    |       |      | Consecutive - |
| 5. Nadzwyczajne zmiany pogody                                                                                                    |       |      |               |
| 5. Zagrozenia cnemiczne i biologiczne<br>7. Katastrofa budowlna                                                                                                    |       |      |               |
| 8. Napad                                                                                                    |       |      |               |

Wyniki testów rozwiązanych przez państwo są widoczne w zakładce <sup>Moje konto</sup> gdzie po przerobieniu całego materiału oraz rozwiązaniu wszystkich testów zgodnych z w/w wykazem tematów możecie państwo wydrukować raport z testów <u>którego przedstawienie oraz wynik 80% opanowania</u> <u>materiału</u> będzie podstawa dopuszczająca do pisemnego egzaminu z cześci teoretycznej

| Kursy     | Testy     | Moje konto  | Kontakt                 |                            | Wyloguj się |
|-----------|-----------|-------------|-------------------------|----------------------------|-------------|
| trona głó | wna > Moj | e konto     |                         |                            |             |
| loje l    | konto     |             |                         |                            |             |
|           |           |             |                         |                            |             |
|           |           | edytuj dane | raport z testów         | resetuj wyniki testów      | wyloguj     |
|           |           |             |                         |                            |             |
|           |           |             | Realizacja              | kursów: <b>6,63%</b>       |             |
|           |           |             | Czas spędzony na platfo | ormie: 23 godziny 16 minut |             |
| S.        |           |             |                         |                            |             |
|           |           |             |                         |                            |             |

ZWRACAM UWAGĘ ABY PO KILKU POZYTYWNYCH WYNIKACH ROZWIĄZANIA TESTÓW POBRAĆ SWOJE WYNIKI I ZAPISAĆ W KOMPUTERZE

BO GDY KTÓRYS Z TESTÓW ROZWIĄŻEMY PONIŻEJ 80% ZAJDZIE POTRZEBA WCISĄĆ

PASEK resetuj wyniki testów

I MOŻNA SPOWODOWAĆ USUNIĘCIE PAŃSTWA

POZYTYWNYCH WYNIKÓW

w przypadku pytań proszę o kontakt Robert Barszczewski 887 036 998

ŻYCZYMY POWODZENIA